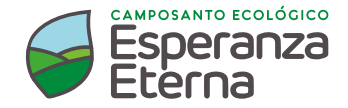

## Estimado(a) cliente,

En Esperanza Eterna nos preocupamos por la tranquilidad y seguridad de tu familia, por eso implementamos diferentes opciones para realizar el pago de tus servicios:

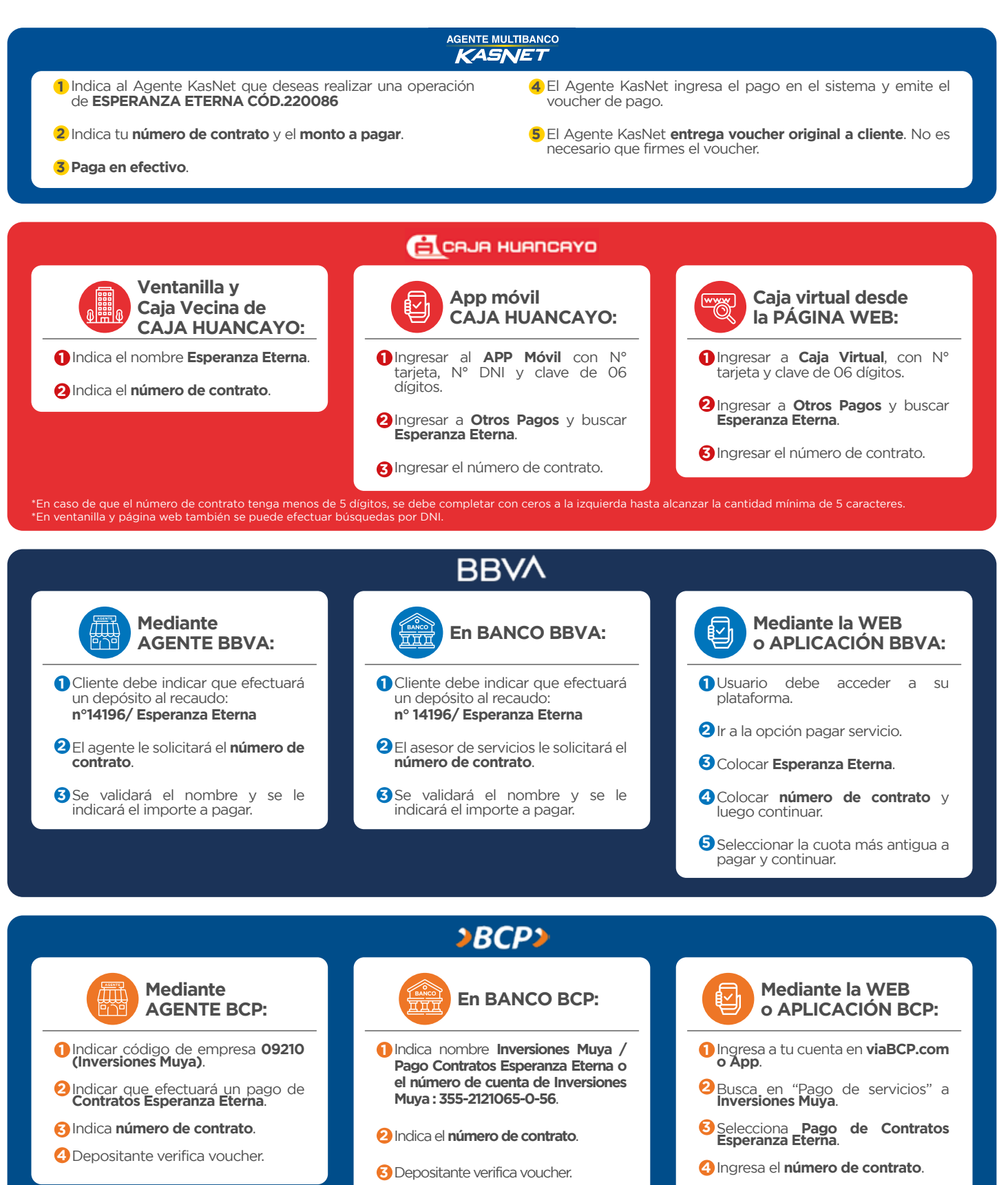

6 Haz clic en "Continuar y Pagar".

| 👼 Scotiabank                                                                                                    |                                                                                                    |
|----------------------------------------------------------------------------------------------------|----------------------------------------------------------------------------------------------------|
| En BANCO Scotiabank:                                                                                                    | Mediante la WEB<br>o APLICACIÓN Scotiabank:                                                                                                    |
| Cliente debe indicar que efectuará un depósito al recaudo:<br>ESPERANZA ETERNA.                                                                                                    | Usuario debe acceder a su plataforma.                                                                                                    |
| <ul> <li>2 El asesor de servicios le solicitará el código de pago.</li> </ul>                                                                                                    | Ir a la opción pagar- servicios e instituciones.                                                                                                    |
|                                                                                                    | Colocar Esperanza Eterna.                                                                                                    |
|                                                                                                    |                                                                                                    |
| PagoEfectivo                                                                                                    |                                                                                                    |
| 1 Comunícate con nosotros para generar tu código de pago:<br>Central telefónica: 01 644 93 66 - anexo 1000                                                                                                    | 3 Tienes varias opciones para realizar el pago:                                                                                                    |
| 2 Te enviaremos un código especial por SMS o correo para<br>pagar tu mensualidad.                                                                                                    |                                                                                                    |
| HORARIO DE ATENCIÓN: 9:00 A.M. a 5:00 P.M.                                                                                                    |                                                                                                    |
| <ul> <li>A Transferencia vía Banca por Internet y Móvil. BBVA , BCP , Internet y Dale(b).</li> <li>1 Selecciona la opción Pago de Servicios.</li> <li>2 Busca y selecciona la institución/empresa PAGOEFECTIVO.</li> <li>(a) Habilitado solo en banca móvil. (b) Disponible en la billetera electrónica Dale.</li> </ul>      | erbank , Scotiabank , BanBif , Caja Arequipa , Banco Pichincha(a)<br>③ Selecciona PAGOEFECTIVO Soles.<br>④ Ingresa tu código CIP: (CÓDIGO) y sigue los pasos.       |
| B Pago en Efectivo por Agentes y Bodegas. Express BBVA , Agente BCP(a) , Agente Interbank , Scotiabank , Caja Arequipa ,<br>Western Union , Perú Express-MoneyGram , Disashop , Tambo+(b) , Agente Red Digital(c) y Agente KasNet(d).                                                                                         |                                                                                                    |
| <ol> <li>Indica que vas a realizar un pago a la empresa<br/>PAGOEFECTIVO.</li> </ol>                                                                                                    | 3 Indica el Código CIP: (CÓDIGO) y el importe a pagar.                                                                                                    |
| 2 Indica que realizarás el pago a <b>PAGOEFECTIVO Soles</b> .                                                                                                    | 4 Agente Interbank: Brindar el código de empresa 2735001.                                                                                                    |
| <ul> <li>(a) Agentes BCP: Brinda el código de empresa 02186. (b) Tambo+: Opera a través de un Agente BBVA. (c) Agente Red Digital cobro adicional S/ 1.00. (d) Agentes KasNet:<br/>Brinda el código de empresa 220060.</li> <li>Nota: Los horarios de atención y monto de pago dependerán de cada establecimiento.</li> </ul> |                                                                                                    |
| C Pago en Efectivo por Agencias Bancarias. BBVA , BCP , Interbank (a) , Scotiabank , BanBif , Caja Arequipa , Banco de la Nación (b), Caja Sullana , Caja los Andes , Caja Paita , Caja Trujillo , Banco Azteca , Caja del Santa y Caja Raíz.                                                                                 |                                                                                                    |
| 1 Indica que vas a realizar un pago a la empresa <b>PAGOEFECTIVO</b> .                                                                                                    | 3 Indica el Código CIP: (CÓDIGO) y el importe a pagar.                                                                                                    |
| 2 Indica que realizarás el pago a <b>PAGOEFECTIVO Soles</b> .                                                                                                    |                                                                                                    |
| (a) Agentes Money Market de Interbank: Costo adicional S/ 2.00. (b) Solicítalo como Pago de Factura en Línea.                                                                                                    |                                                                                                    |
| BBVA     >BCP>     Interbank     Stotiabank*       Marine     Marine     Marine     Marine     Marine       Marine     Marine     Marine     Marine     Marine       Marine     Marine     Marine     Marine     Marine       Marine     Marine     Marine     Marine     Marine                                              | BanBif     ■■■■■■■■       dirarhop     >> Banco<br>de lo Nación       Image: Construction     Image: Construction       Image: Construction     Image: Construction |

Recuerda que tu seguridad y salud son muy importantes, por eso debes evitar salir de casa lo máximo posible y si lo haces, utiliza mascarilla y cumple con todas las recomendaciones brindadas como guardar distancia mínima de metro y medio, evitar las multitudes, usar el protector facial en el transporte público y lavarte bien las manos.